### 【一太郎2016編】

#### 素早く的確に文書校正できるマル秘テク

誤字脱字や表記ゆれなどを指摘してくれる校正支援ツールは、ビジネス文書など、正確さ が求められる文書の作成には欠かせません。一太郎2016では、過剰な指摘を抑制しつつ、 必要な箇所を適切に指摘する校正機能を、ツールパレットからいつでも呼び出せます。効 率のよいスムーズな文書作りに役立てることができます。

## ●ツールパレットの [校正] を表示する

1. [ツールパレットを開く] をクリックして、ツールパレットを開きます。

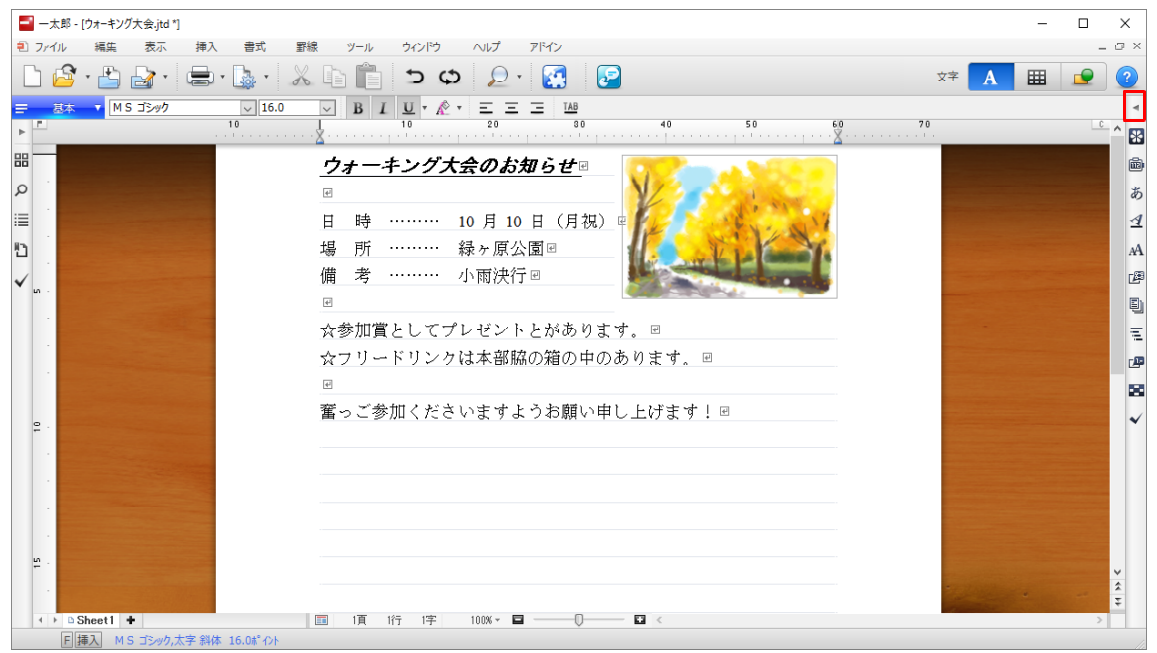

# 2. [校正]をクリックして、[校正]パレットを表示します。

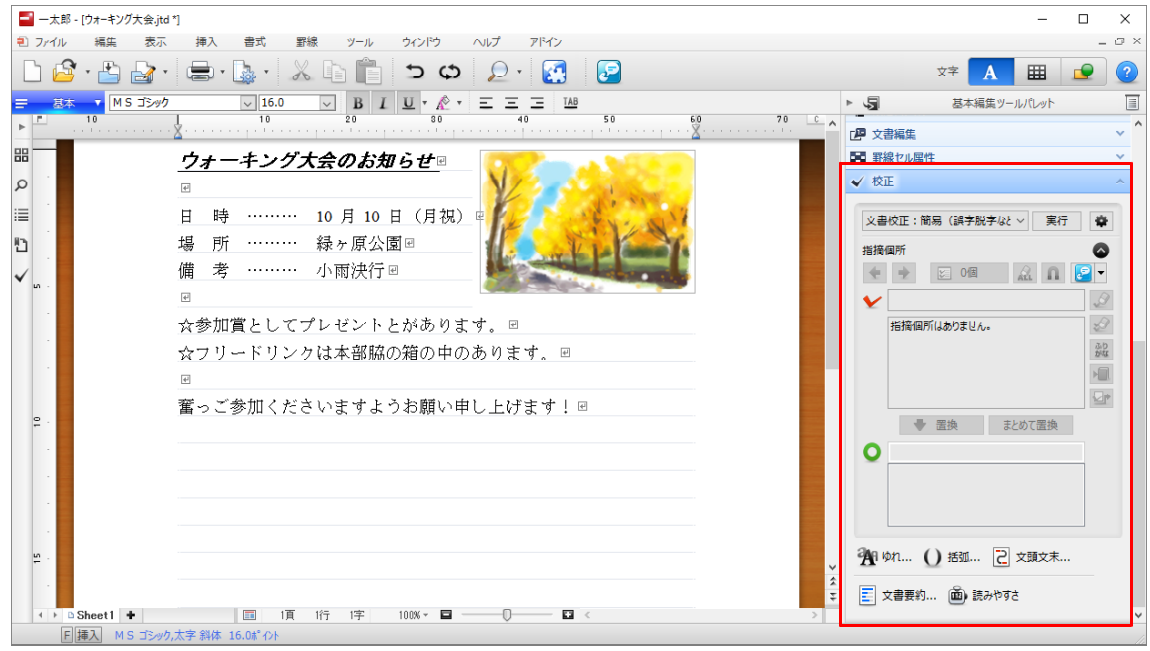

## ●校正を実行する

L

■ 一太郎 - [ウォーキング大会.jtd \*] Х \_ - 0 > 🗅 🗳 · 📇 🛃 · 🔩 · 👗 · 👗 🗎 📋 📁 🗢 🔎 🖉 🦉 文字 A 🏼 <u>思本</u> M S ゴシック ▶ 5 基本編集ツールパレット E 70 C A □ □ 文書編集 88 ■ 野線セル属性 <u>ウォーキング大会のお知らせ</u>@ Q ✔ 校正 4 ≣ 日 時 ……… 10 月 10 日 (月祝) 文書校正:簡易 (誤字脱字など > 実行 🗳 Ð 場 所 ……… 緑ヶ原公園回 指摘個所 0 備 考 ……… 小雨決行回 🔶 🖈 🖂 Ma 🔝 🔬 N - <table-cell>  $\checkmark$ 4 v ☆参加賞としてプレゼントとがあります。□ Ð 指摘個所はありません。 ふり がな ☆フリードリンクは本部脇の箱の中のあります。◎ æ 奮っご参加くださいますようお願い申し上げます!♂ ➡ 置換 まとめて置換 0 発明ゆれ… () 括弧… 2 文頭文末… 🧾 文書要約... 👜 読みやすさ Sheet1 🕇 □ □ 1頁 1行 1字 100% - □ ----- □ < F挿入 MSゴシック,太字 斜体 16.0ポイント

## 1. 文書を入力したら、文書校正の[実行]をクリックします。

2. 指摘が表示されたら、[閉じる] をクリックします。

| □ - 太部 - (9/x + 5/9/大会)41 *1<br>② フィイル 福田 安示 持入 音式 野根 フール ウィンドウ ヘルブ アドイン<br>□ 20 + 10 20 + 10 40 10 10 10 10 10 10 10 10 10 10 10 10 10                                                                                                    | × □ -<br>× □ ×<br>× □ ×<br>× □ ↓<br>× ↓<br>↓<br>↓<br>↓<br>↓<br>↓<br>↓<br>↓<br>↓<br>↓<br>↓<br>↓<br>↓<br>↓                                                                                                    |
|----------------------------------------------------------------------------------------------------|----------------------------------------------------------------------------------------------------|
| <ul> <li>B</li> <li>D</li> <li>D</li> <li>日 時 10 月 10 日</li> <li>場 所 緑ヶ原公園</li> <li>備 考 小雨決行 □</li> <li>☆参加賞としてプレゼントと<br/>☆フリードリンクは本部協の</li> <li>■</li> <li>■</li> <li>3</li> <li>副字版字</li> <li>Ø'90070109HC-覧を表示する(0)</li> <li>■</li> <li>■</li> <li>10 10 16 16 17 1004 10 10 10 10 10 10 10 10 10 10 10 10 10</li></ul> | 2 野般セル県性       ✓         ◆ 校正       ▲         又書校正: 前陽 (請手散子はく 実行       ●         海援国所       ●         「「「」」「「」」」」         「」」「」」       ●         「」」       ●         「」」       ●         「」」       ●         「」」       ●         「」」       ●         ●       ●         ●       ●         ●       ●         ●       ●         ●       ●         ●       ●         ●       ●         ●       ●         ●       ●         ●       ●         ●       ●         ●       ●         ●       ●         ●       ●         ●       ●         ●       ●         ●       ●         ●       ●         ●       ●         ●       ●         ●       ●         ●       ●         ●       ●         ●       ●         ●       ●         ●       ●         ● |
| [1] [操入] 文書校正(実行)                                                                                                    |                                                                                                    |

3. 空白を含む単語も認識します。「と」や「の」の誤り、誤字や脱字も指摘されます。 選択されている指摘箇所の訂正候補が正しければ、[置換] をクリックします。

| ■ 一太郎 - 「ウォーキング大会.itd *」                                  | X                                                            |
|-----------------------------------------------------------|--------------------------------------------------------------|
| <ul> <li>シー・・・・・・・・・・・・・・・・・・・・・・・・・・・・・・・・・・・・</li></ul> | _ @ ×                                                        |
| 🗅 🙆 · 😫 🍙 · 🍙 · 👗 · 👗 🚡 🖕 🖉 ·                             | x* A 🖽 👱 2                                                   |
| <u>三 5本 ▼ MS明朝(標準) ▼ 14.0(標準) ▼ B I U ▼ 於 ▼ 三 三 148</u>   |                                                              |
|                                                           | 40 50 600 ( ) ( ) 文書編集 ( ) ( ) ( ) ( ) ( ) ( ) ( ) ( ) ( ) ( |
| 位置表記 種類 キャラロ ウォーキング大会のお知らせる                               |                                                              |
|                                                           | ✓ 校正 へ                                                       |
|                                                           |                                                              |
| 1頁8行 中のあります □                                             | 文書校正:簡易(誤字脱字はと 実行 章                                          |
| 1頁10行 音っ 🔲 場 所 緑ケ原公園団                                     | 指接個所                                                         |
| 備考 小雨決行 🦉                                                 |                                                              |
| e                                                         | プレゼントとが                                                      |
| ☆参加賞として <mark>プレゼントとが</mark> あります。                        | 2 理由:「と」の並列用法を誤っている可能性                                       |
| ☆フリードリンクは本部脇の箱の <mark>中のあり</mark>                         |                                                              |
| e                                                         | 確認・訂正してなさい。                                                  |
| 奮っご参加くださいますようお願い申し上                                       | fます!🗉 🔤 🔤                                                    |
| ₽ ·                                                       | ● 置換 まとめて置換                                                  |
|                                                           | ● プレゼントが                                                     |
|                                                           | プレゼントが                                                       |
|                                                           |                                                              |
|                                                           |                                                              |
| <u>w</u> .                                                | 御りゆれ… () 括弧… 2 文頭文末…                                         |
|                                                           |                                                              |
|                                                           |                                                              |
| 「「」 Sneeti 〒 国 1頁 パコ 8子 100% ♥ 目                          |                                                              |
|                                                           |                                                              |
| $\downarrow$                                              |                                                              |

4. 文字が置き換わります。[次のマーク] をクリックして、指摘箇所を修正していきます。

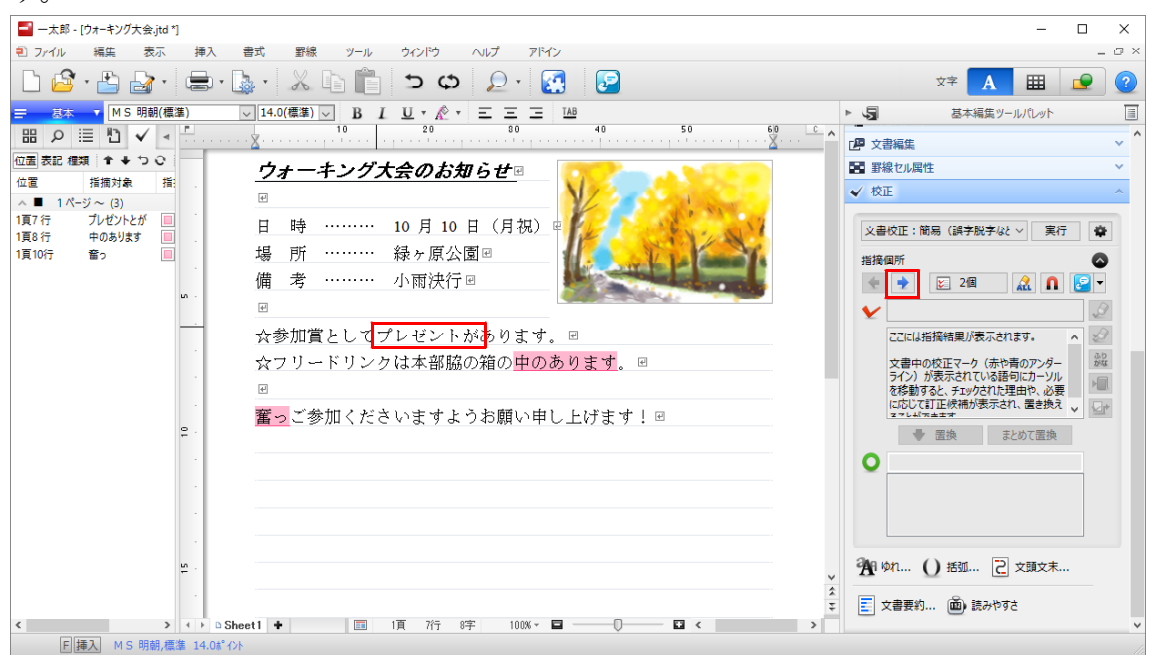